## Web 請求書確認サービスのご案内

拝啓 ますますご健勝のこととお慶び申し上げます。平素は格別のご高配を賜り、厚く御礼申し上げます。

この度、弊社からお送りしております請求書について、郵便物の配達遅延および紛失の対策、また、2021年 の秋から郵便法改正で郵便局のサービス縮小(土曜配達の廃止、翌日配達の廃止、普通郵便の配達日数の減少) による影響への懸念を受けて、お客様へより早く、確実にお届けする為、インターネット上でご請求情報を確 認できるサービス「楽楽明細」を利用し、請求書のWeb発行を開始させていただく事となりました。 ※これまで送付していた請求書と同様、弊社の社印がついた請求書をWEB上からダウンロードしていただけ ます。

## 【概要】

ご利用月の翌月よりお客様にてインターネット上で、ご請求情報を簡単にご確認頂けるサービスです。 従来の郵送での送付と比較し、下記のようなメリットがございます。

- ・請求書の到着スピードが、1~2日ほど速くなります。
- ・過去分の請求情報をいつでも確認、ダウンロードいただけます。

## 【お手続き】

お手数をおかけしますが、お客様専用のログイン環境を発行する為、 **別紙『Web** 料金明細サービスのご利用開始手順』をご参照の上、 お手続きをお願いできますでしょうか。

## 【ご注意】

誠に勝手ではございますが、この度の請求書の電子化により、これまで実施しておりました、 **紙での請求書の郵送は基本的に、廃止とさせていただきます。** 

お客様には、大変お手数をお掛け致しまして恐縮でございますが、ご理解とご協力を どうぞよろしくお願い申し上げます。

【お問合せ先】 TEL:03-3253-3110 Mail:miyazaki@marutakakogyo.co.jp 丸高興業株式会社 Web 請求書確認サービス担当 宮崎 (受付時間:9:00~17:00) 【手順1】インターネットブラウザを起動し、以下の URL にアクセスした後、[ご登録はこちら]をクリック します。※検索窓に入力されますと、違う会社様の所に行ってしまう場合が有りますのでご注意下さい。

| [URL] https:// rbpoppy.eco-serv.jp/marutaka/ | ※URLは必ずブラウザのアドレスバーにご入力ください。 |
|----------------------------------------------|-----------------------------|
| ログインID<br>パスワード ト <u>パスワードを忘れた方</u>          | Google                      |
| ログイン<br>ト <u>ご登録はこちら</u>                     |                             |

【手順2】下記のメールアドレス入力画面が表示されますので、ご登録されるお客様のメールアドレスを入力 します。

※こちらで入力されたアドレスに今後、請求情報の新着通知メール等の各種通知メールが送信されます。

| <b>STEP1</b>                                                                                           | <b>STEP2</b> | STEP3    | STEP4 |  |
|----------------------------------------------------------------------------------------------------|--------------|----------|-------|--|
| メールアドレスの登録                                                                                             | 利用規約の確認      | お客様情報の登録 | 登錄完了  |  |
| メールアドレスの登録 やいわかれいの Marci の 合体に 11年回の 登録 立 か 元 1<br>登録案内をメールでお送り いたします。 メールアドレスを入力し、「送信する」 ボタンを押してください。 |              |          |       |  |

【手順3】手順2で入力されたメールアドレス宛に届いた「仮登録通知メール」を確認し、 メールに記載されている本登録完了用 URL をクリックします。

【手順 4】「Web 請求書確認サービス」サイトにてご利用規約をご確認いただき、内容に同意の上、 「同意する」にチェックをいれて[次へ]ボタンをクリックします。

【手順5】入力欄に以下の情報と任意のパスワードを入力した後、[登録]ボタンをクリックします。 (1)郵便番号:下記図の通り、同封されている請求書に印字されている貴社郵便番号をご入力ください。 (2)ログイン ID:下記図の通り、同封されている請求書の請求先コード、7文字(半角英数字)が 貴社のログイン ID となります。

(3)パスワード:入力ルールをご参照の上、任意のパスワードをご入力ください。

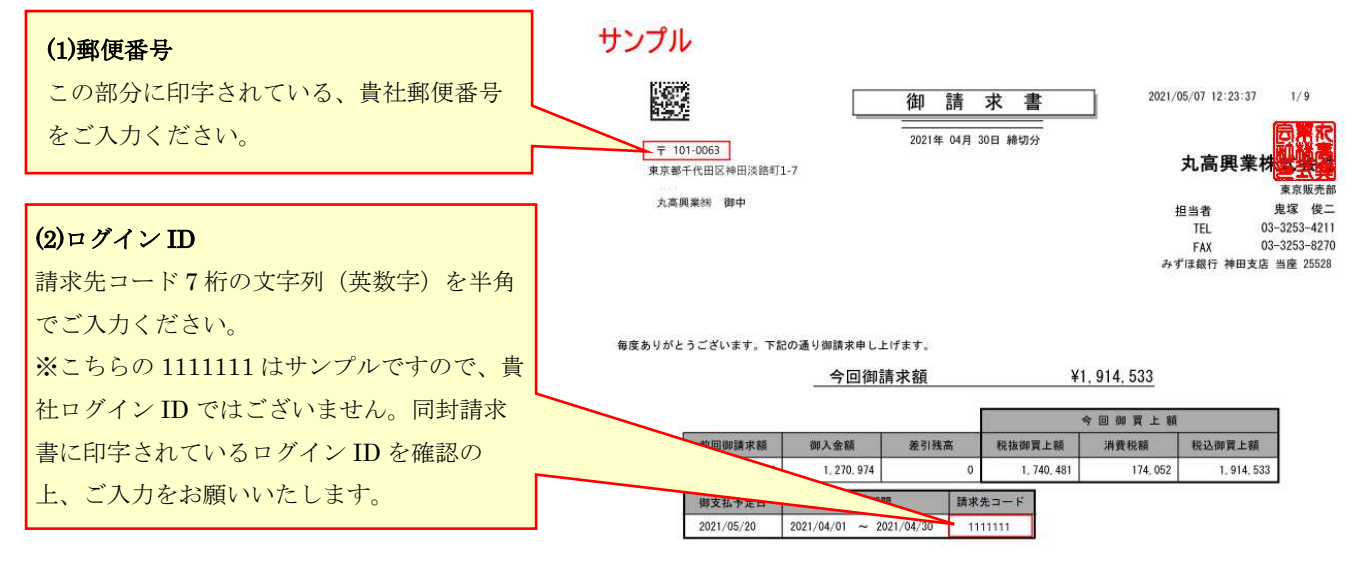

【手順6】登録完了メールが届きましたら、Web 請求書確認サービスのご登録は完了です。